## LEONETWi-Fi 利用方法 (Windows11版) WiFi

大学内で設定してください。

## 以下ができれば、設定完了です!

□ PCを大学のWi-Fi (LEONETWiFi-1x)に接続してWebサイトを見ることができた。

- 1) 画面右下の「地球マーク」をクリックします。
- 2)「Wi-Fi」の設定画面で、「>」をクリックします。
- 3)「Wi-Fi」の設定を「ON」にします。

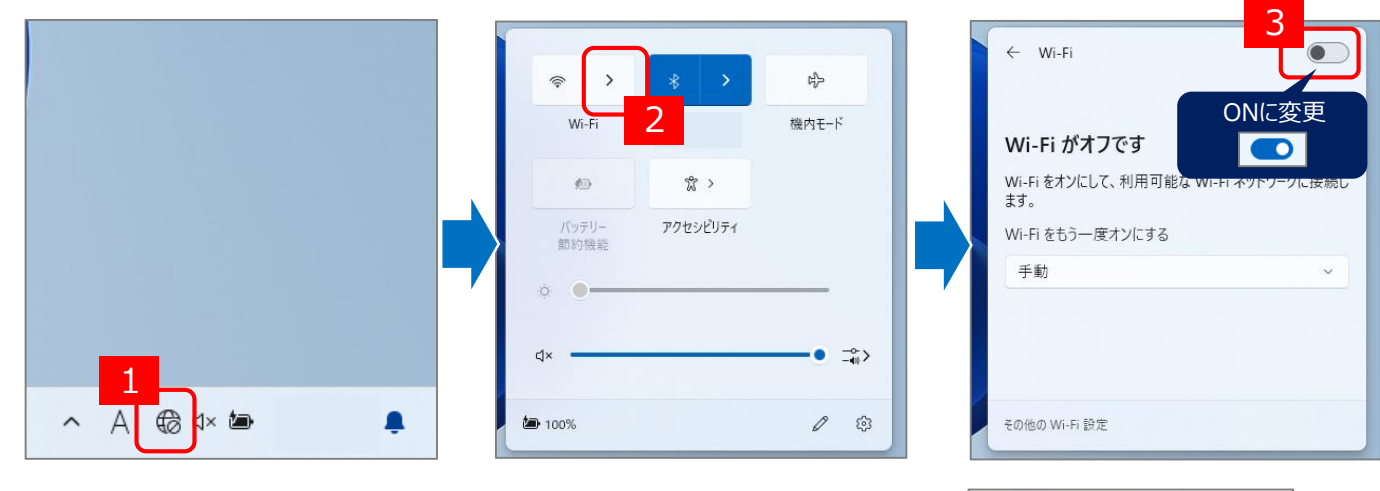

- 4) 一覧の「LEONETWiFi-1x」をクリックします。
- 5) (今後、自動的に接続する場合は)「自動的に接続」にチェックを付けます。
- 6)「接続」ボタンをクリックします。

← Wi-Fi

6

痛 LEONETWIFI-1x

SC-WG2600HP3

痛 LEONETWIFI

その他の Wi-Fi 設定

7) ユーザー名とパスワードを入力し、「OK」ボタンをクリックします。

4

・ユーザー名 : あなたのユーザID ・パスワード : あなたのパスワード

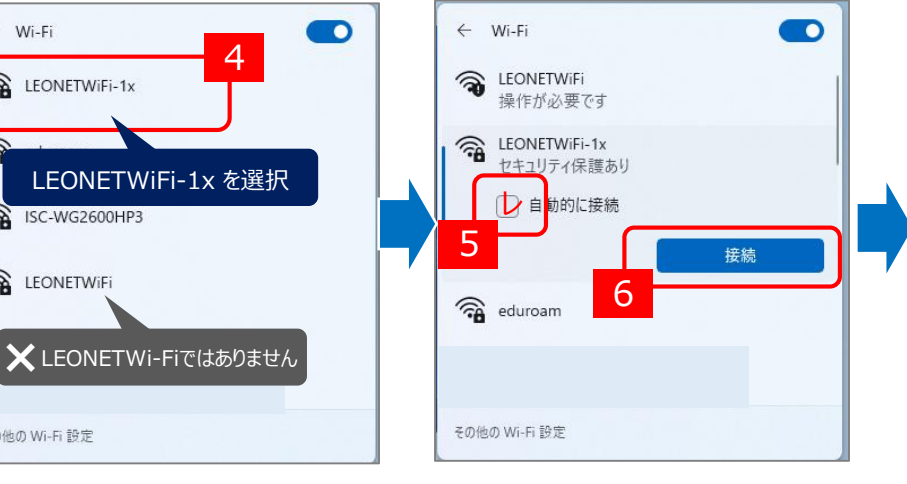

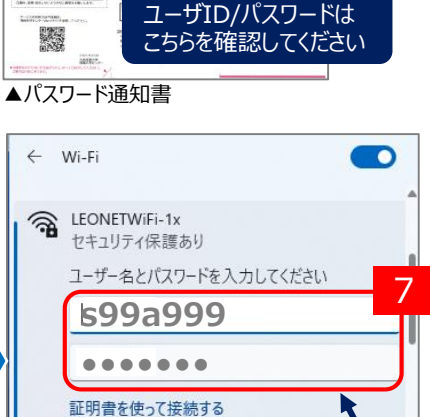

ユーザID/パスワードは

載されています。

キャンセル

入学時に配付した「パスワード通知書」に記

(上記参照。ポータルシステムと共通です)

-

Andreas

8

3

その他

- 8)「証明書の詳しい内容の表示」をクリックします。
- 9)発行元に【osaka-sandai.ac.jp】が表示されていることを確認し、「接続」をクリックします。
- 10) 右下の表示が、 🛜 になると設定完了です。

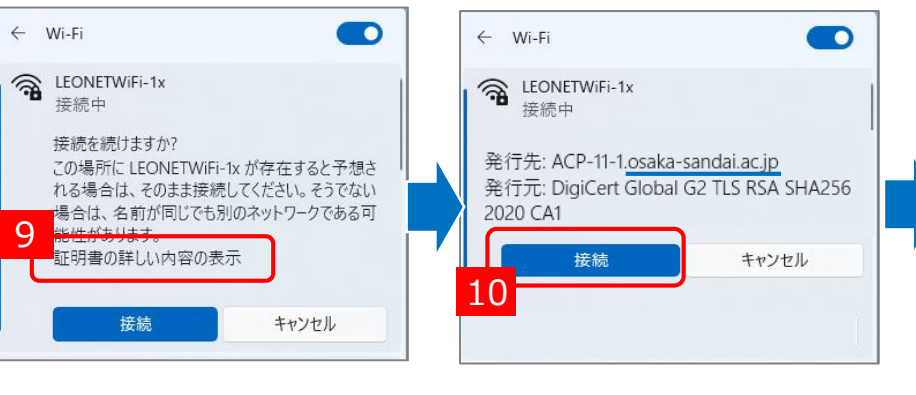

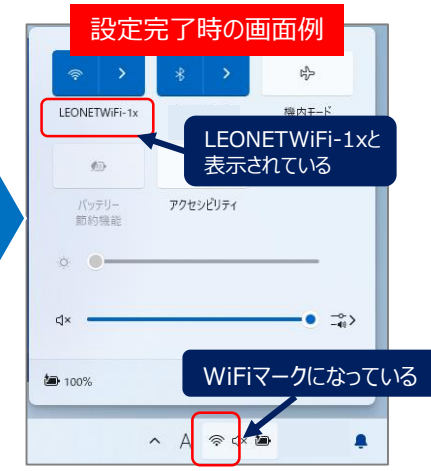